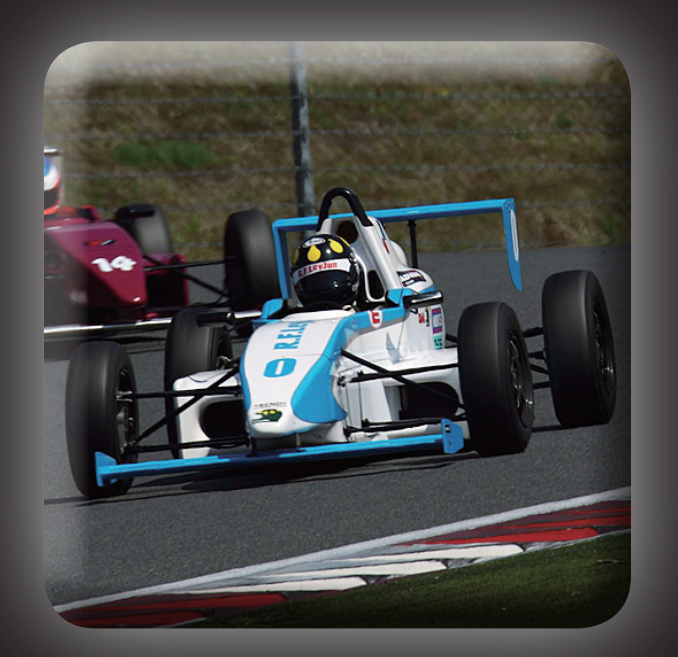

## SFJ マガジンダウンロードマニュアル

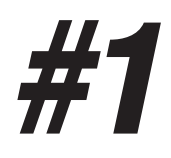

### iPad の AppStre アプリを立ち上げます

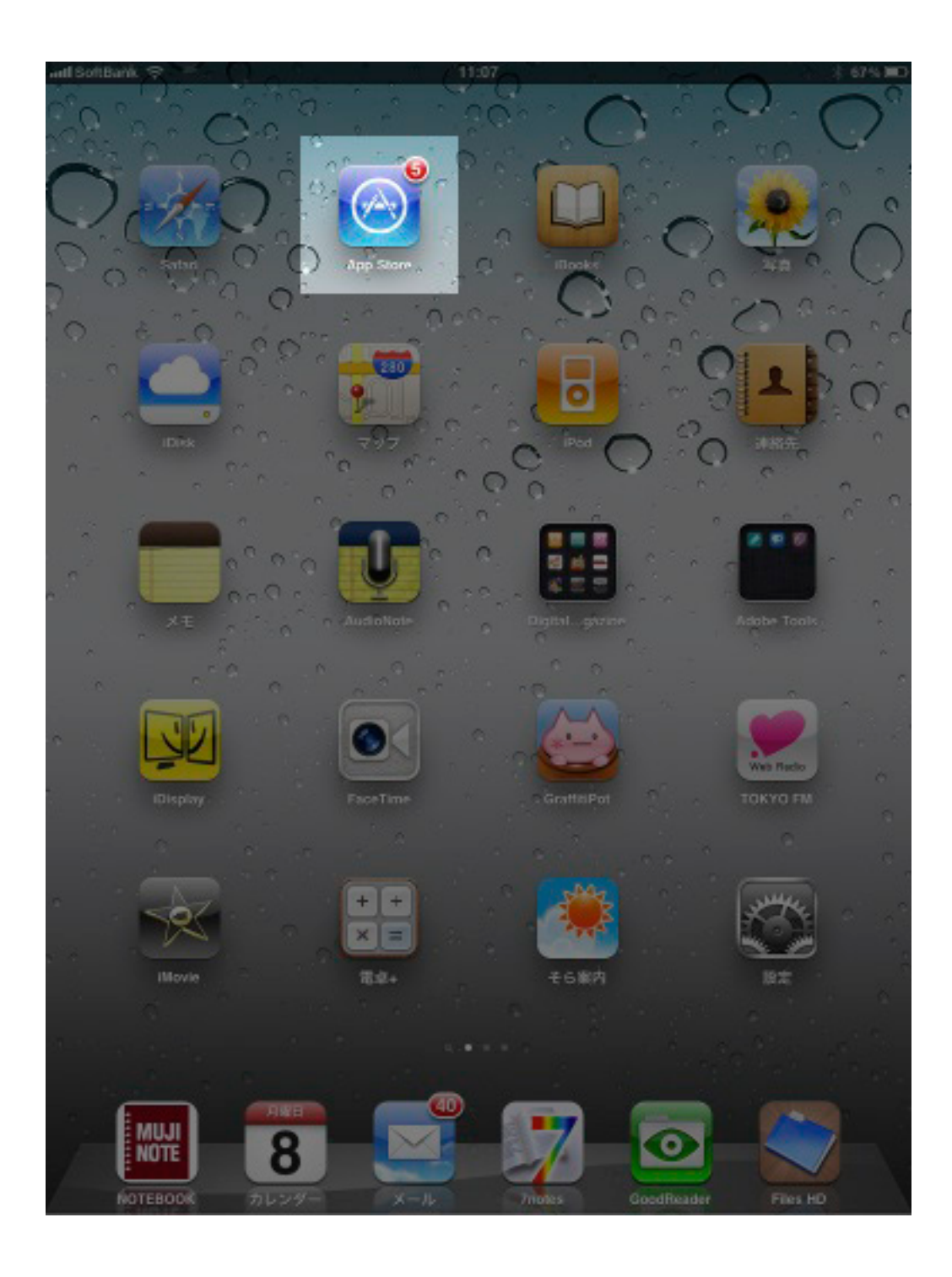

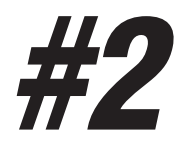

#### 画面右上検索で SFJ Magazine と検索します

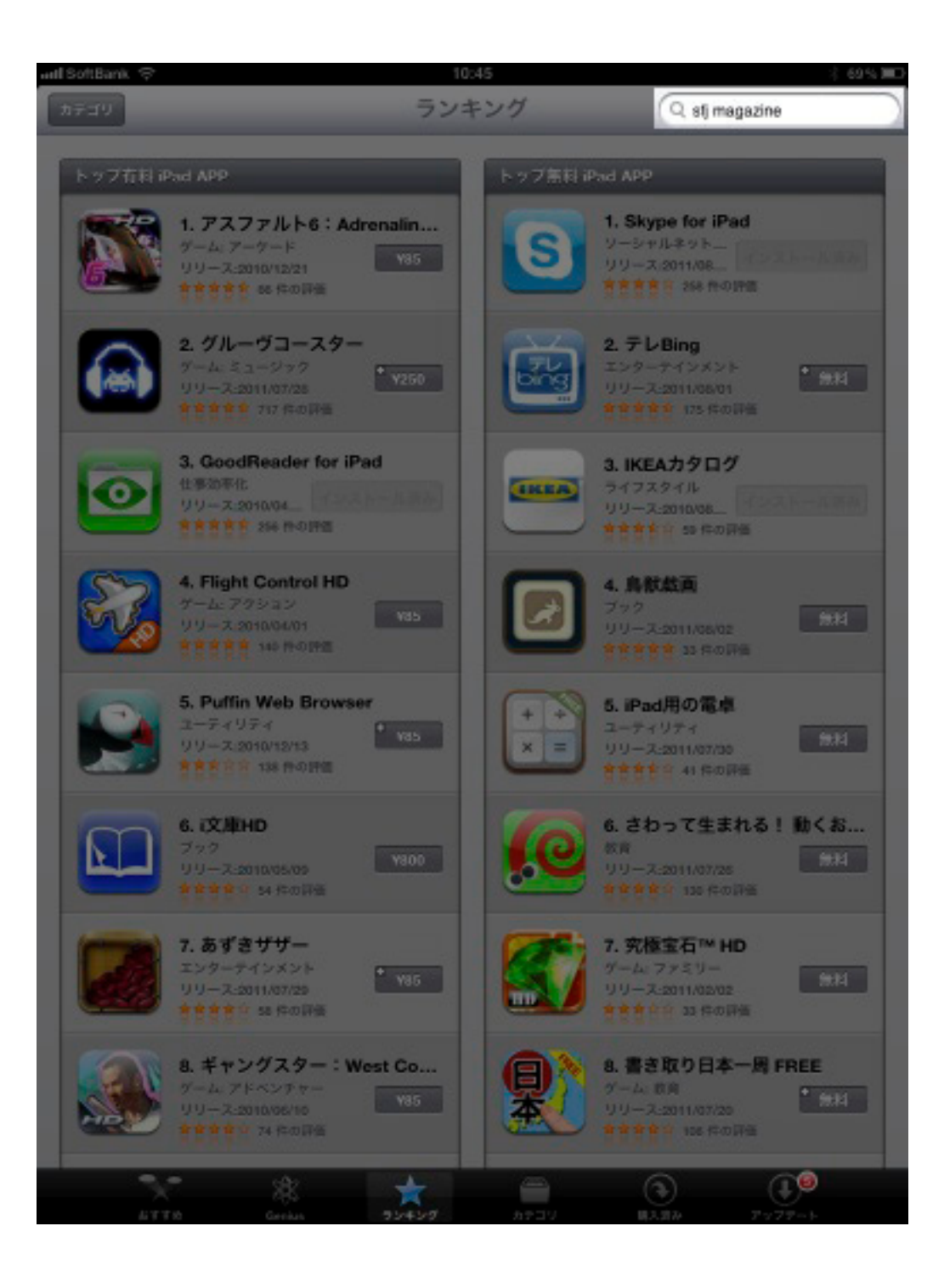

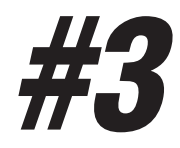

#### 検索結果が出ます。無料をタッチします。

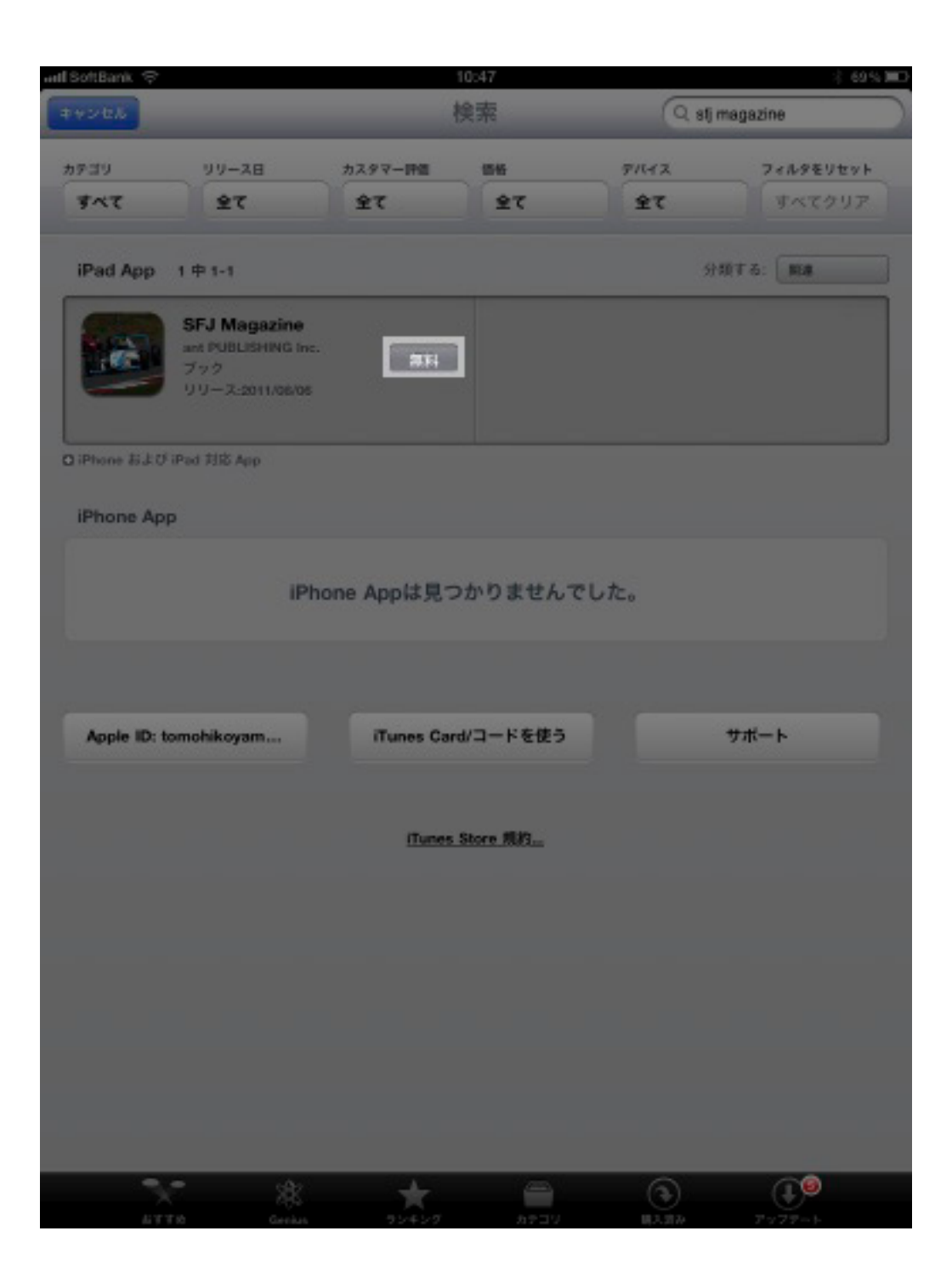

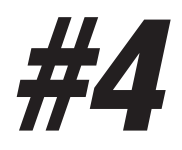

#### インストールをタッチします

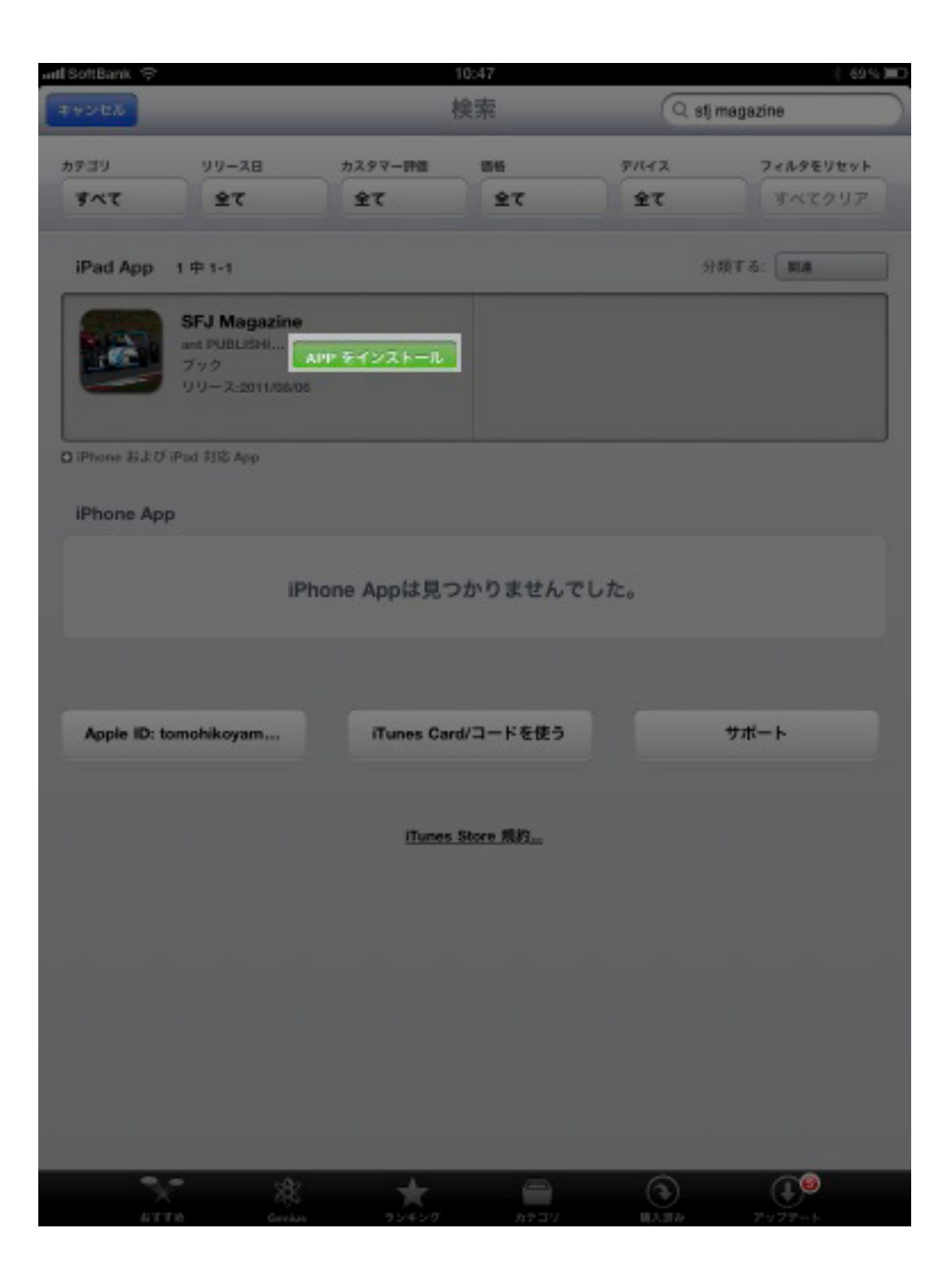

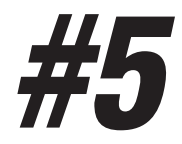

#### Apple ID& パスワードを入力して OK をタッチ

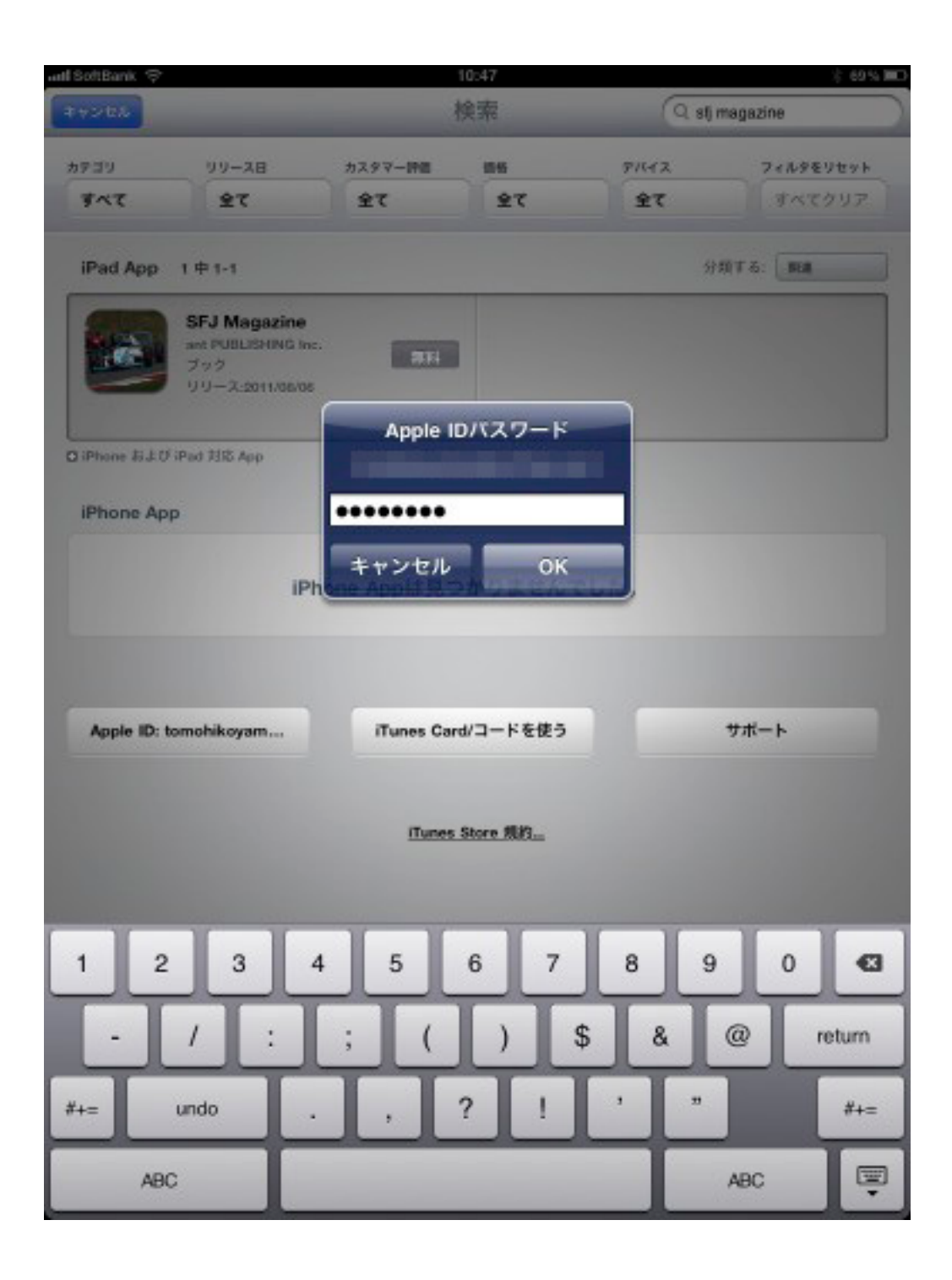

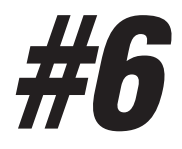

#### SFJMagazine がインストールされます

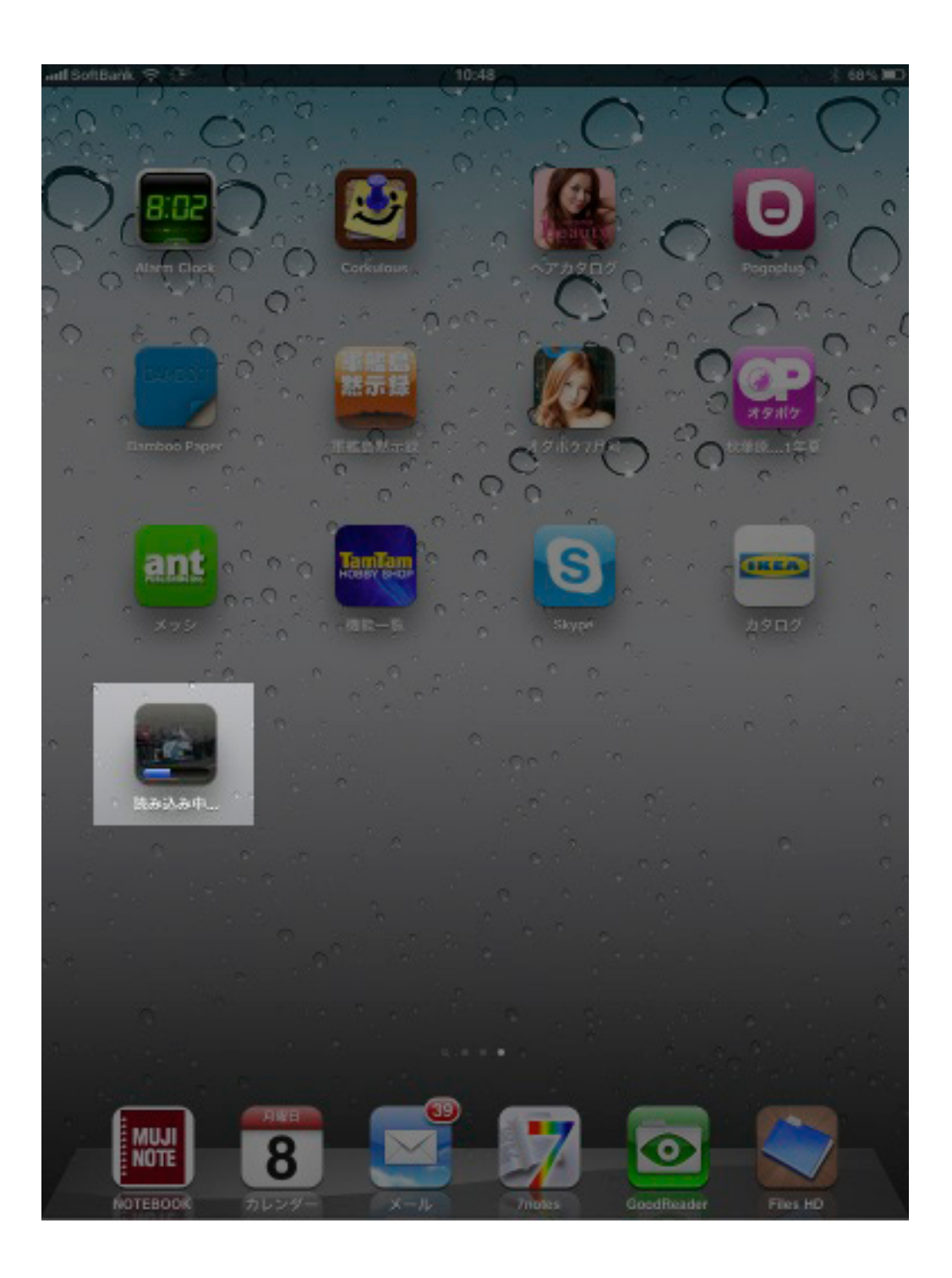

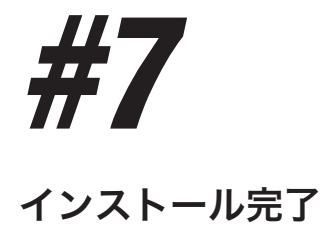

# 0.0 ant IKEA MUJI Note 8 0 OTEBOOK

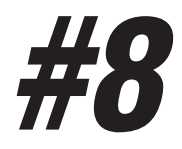

#### SFJMagazine お楽しみ下さい!

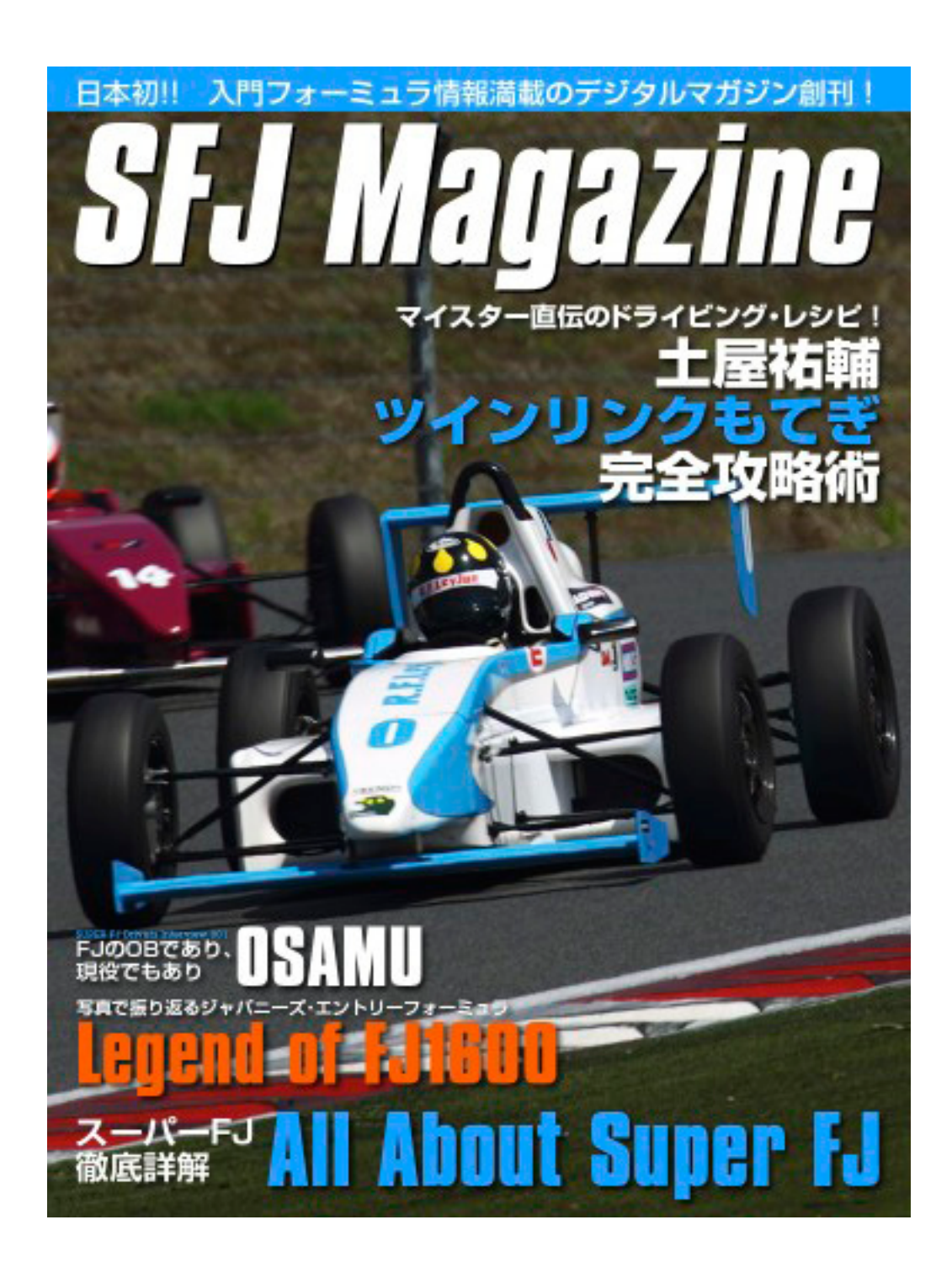